## Configurazione delle impostazioni basate sulla porta QoS sui modelli RV110W, RV120W e RV220W

## Obiettivi

Èpossibile configurare ciascuna porta sul dispositivo per le impostazioni LAN QoS usando diversi livelli di priorità per il traffico di rete.

Questo documento spiega come configurare le impostazioni della porta QoS sui modelli RV110W, RV120W e RV220W.

## Dispositivi interessati

RV110W

RV120W

RV220W

## Impostazioni basate sulla porta QoS

Passaggio 1. Nella GUI, selezionare **QoS > QoS Port Based Settings**.

| QoS Po    | rt-based S    | ettings                                                                   |
|-----------|---------------|---------------------------------------------------------------------------|
| QoS Port- | based Setting | Table                                                                     |
| LAN Port  | Trust Mode    | Default Traffic Forwarding Queue for untrusted devices. (Port Trust Mode) |
| 1         | Port 👻        | 2 🔹                                                                       |
| 2         | Port 👻        | 2 🗸                                                                       |
| 3         | Port 💌        | 2 💌                                                                       |
| 4         | Port 👻        | 2                                                                         |
| Save      | Re            | store Default Cancel                                                      |

Passaggio 2. Per ciascuna porta, scegliere un'opzione dall'elenco a discesa Trust Mode (Modalità di attendibilità).

·Porta: abilita QoS basato su porta. In questo modo, è possibile stabilire la priorità del traffico per una porta specifica.

·DSCP: Differentiated Services Code Point (DSCP). In questo modo viene assegnata la priorità al traffico di rete tra code DSCP basate su LAN nella pagina Impostazioni DSCP.

·CoS — Class of Service (CoS).

| QoS Port-based Settings |                 |                                                                           |  |  |  |  |
|-------------------------|-----------------|---------------------------------------------------------------------------|--|--|--|--|
| QoS Port-               | based Setting T | able                                                                      |  |  |  |  |
| LAN Port                | Trust Mode      | Default Traffic Forwarding Queue for untrusted devices. (Port Trust Mode) |  |  |  |  |
| 1                       | Port 💌          | 2 💌                                                                       |  |  |  |  |
| 2                       | Port<br>DSCP    | 2 💌                                                                       |  |  |  |  |
| 3                       | CoS             | 2 💌                                                                       |  |  |  |  |
| 4                       | Port 💌          | 2 💌                                                                       |  |  |  |  |
| Save                    | Res             | tore Default Cancel                                                       |  |  |  |  |

Passaggio 3. Per ciascuna porta, scegliere un livello di priorità per il traffico in uscita dall'elenco a discesa Coda di inoltro del traffico predefinita per dispositivi non attendibili.

| QoS Port- | based Setting T | Table                                                                     |
|-----------|-----------------|---------------------------------------------------------------------------|
| LAN Port  | Trust Mode      | Default Traffic Forwarding Queue for untrusted devices. (Port Trust Mode) |
| 1         | Port 💌          | 2 💌                                                                       |
| 2         | Port 💌          | 1 (lowest)                                                                |
| 3         | Port 💌          | 3                                                                         |
| 4         | Port -          | 4 (highest)<br>2                                                          |

Passaggio 4. Fare clic su Salva.